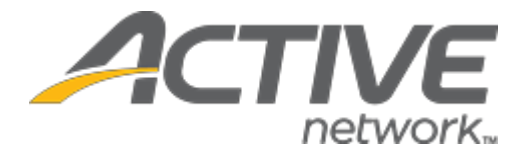

# Camp & Class Manager 10.13 Release Notes

| Release Date           | Tuesday, October 20 <sup>th</sup> , 2020      |
|------------------------|-----------------------------------------------|
| Release Overview       | Check-in screening questionnaire and flagging |
|                        | API enhancement                               |
| Market/Strategic Goals | Product milestones and usability enhancements |
| Target Customers       | Lite and Plus Customers                       |

## Contents

| Check-in screening questionnaire and flagging                          | 3  |
|------------------------------------------------------------------------|----|
| Agency Users: Using the check-in screening questionnaire and flagging  | 3  |
| API enhancement                                                        | 14 |
| Session information API, version 2: Session description response field | 14 |

## Check-in screening questionnaire and flagging

When checking in participants, the new arrival screening feature allows check-in staff to:

- Collect answers from participants or parents to a custom questionnaire.
- Flag a participant for a configurable observation period (the flag disappears from the check-in roster after the observation period).

#### Agency Users: Using the check-in screening questionnaire and flagging

If the check-in questionnaire is enabled, then agency administrators can configure a questionnaire for a season by clicking the **Registration forms** step > **Questionnaire** section > **Add** button:

|           | vorks.   Camp & C                          | Class Manager                          | T                    |                           |                 | camps1 active  |   | •        | Q  |             | \$ | • |  |
|-----------|--------------------------------------------|----------------------------------------|----------------------|---------------------------|-----------------|----------------|---|----------|----|-------------|----|---|--|
| Home      | e People                                   | Finance                                | Email                | Membership                | Add-ons         |                |   |          |    |             |    | Q |  |
|           |                                            |                                        | Need gu              | ildance on navigating     | COVID-19? Click | here           |   |          |    |             |    |   |  |
| Step      | Step 6: Registration forms Status: Active  |                                        |                      |                           |                 |                |   |          |    |             |    |   |  |
| Set up th | he questions and fo                        | orms you need                          | to get a parti       | cipant ready for          | camp.           |                |   | (        | Se | e a previev | w  |   |  |
|           | Online registration                        | n form and walve                       | rs                   |                           |                 |                | - | Settings | ;  |             |    |   |  |
|           | Information required t                     | to complete initial reg                | gistration.          |                           |                 |                |   | • Seaso  | n  |             |    | _ |  |
|           | ' Please no.                               | ental forms will exp                   | pire 3 years after . |                           |                 |                |   |          |    |             |    |   |  |
|           | Automatic email remi                       | nders                                  |                      |                           |                 |                |   |          |    |             |    |   |  |
|           | Automatically email                        | customers a reminder                   | to complete forms    | before their first sessio | on              |                |   |          |    |             |    |   |  |
|           | Questionnaire                              |                                        |                      |                           |                 |                |   |          |    |             |    |   |  |
|           | Information that you col                   | lect prior to marking at               | ttendance.           |                           |                 |                |   |          |    |             |    |   |  |
|           | No questionnaire ad<br>Examples: Health ce | lded.<br>ertification, allergy list, i | insurance card.      |                           |                 | Add            |   |          |    |             |    |   |  |
| Exit      |                                            |                                        |                      |                           | Save            | and continue ► |   |          |    |             |    |   |  |

• The questionnaire can be configured to appear only for participants in selected sessions by selecting the **Participants in selected sessions** radio button and then clicking the **Edit** link to select the required sessions:

| ACTIVE works.   Can                                                 | np & Class Ma                                                                    | anager                             |                          |                 | camps1 active | • | Q | 4           | \$          | 8   |
|---------------------------------------------------------------------|----------------------------------------------------------------------------------|------------------------------------|--------------------------|-----------------|---------------|---|---|-------------|-------------|-----|
| Home Peo                                                            | ple Fina                                                                         | nce Email                          | Membership               | Add-ons         |               |   |   |             |             | Q   |
|                                                                     |                                                                                  | Nee                                | d guidance on navigating | COVID-19? Click | chere         |   |   |             |             |     |
| 2020 Summ                                                           | er Classe                                                                        | s - Edit on                        | site questio             | nnaire          |               |   |   |             |             |     |
| * Questionnaire name                                                | Arrival question                                                                 | naire                              |                          |                 |               |   |   |             |             |     |
| Collect information from                                            | <ul> <li>All participa</li> <li>Participants</li> <li>1 selected Edit</li> </ul> | nts<br>s in selected sessions<br>t |                          |                 |               |   |   |             |             |     |
| Arrival questionnaire                                               |                                                                                  |                                    |                          |                 |               |   |   | Add form    | element     | •   |
| Custom question<br>Have you been overse<br>2 weeks?                 | eas in the last O                                                                | Yes<br>No                          |                          |                 |               |   |   | Displays fo | Remove      | ons |
| Custom question<br>If you answered "Yes"<br>question, where have yo | to the above<br>u been?                                                          |                                    |                          |                 |               |   |   | Displays fo | Remove      | ons |
| Back                                                                | List th                                                                          | e overseas countries o             | r areas visited          |                 |               |   |   | Save ar     | nd continue |     |

- Like configuring other question forms, agency administrators can:
  - Add a **Custom question**, **Subheader** or **Text block** to the questionnaire by clicking the **Add form element** dropdown (up to 50 custom questions can be added to the questionnaire):

| d custom question                                                         |                              |                               |                            |  |
|---------------------------------------------------------------------------|------------------------------|-------------------------------|----------------------------|--|
| Custom questions library                                                  |                              | Can't find the que            | estion you're looking for? |  |
| What kind of food do you generally like?<br>Multiple choice - choose many | View answer choices   Delete | Create a custom que           | estion                     |  |
| Why do you like biking?<br>Long answer                                    | Delete                       | * Question<br>* Question type | Select a type              |  |
| Tell us about yourself briefly<br>Long answer                             | Delete                       | 🗌 Do not auto-fil             | II this question           |  |
| Tell us a little bit about yourself<br>Short answer                       | Delete                       |                               |                            |  |
| What is your birthday?                                                    | Delete                       |                               |                            |  |
| Address_2<br>Short answer                                                 | Delete                       |                               |                            |  |
| what kind of bike do you have?<br>Short answer                            | Delete                       |                               |                            |  |
| Do you like music?                                                        | •                            |                               |                            |  |

• **Remove** an element from the questionnaire.

• Edit an element in the questionnaire (a Custom question may also be configured to appear only for selected sessions in the Session applicability tab):

| Custom questions       |                                                                                                    |       |
|------------------------|----------------------------------------------------------------------------------------------------|-------|
| Edit custom question   |                                                                                                    | •     |
| Details Se             | ession applicability                                                                                                  |       |
| * Question             | Have you been overseas in the last 2 weeks?                                                                           |       |
| * Question type        | Multiple choice - choose one                                                                                          |       |
| * Display<br>* Choices | Radio button     Recommended for less than 4 choices     Dropdown     Recommended for 4 or more choices     Yes     X | ł     |
| * Report label         | Add another choice Have you been overseas in the last 2 weeks?                                                        |       |
| Instructional text     |                                                                                                    |       |
| Require a resp         | ponse                                                                                                    | -     |
|                        | Cancel                                                                                                    | Apply |

Note: The **Do not auto-fill the question** and **Report label** fields do NOT have any effect.

Only a single check-in **Questionnaire** can be created for a season. Agency administrators may click the **Delete** link to:

- Delete the questionnaire, if it has not yet been answered by any participants.
- Deactivate the questionnaire, if it has already been answered by a participant (the questionnaire may subsequently be reactivated by clicking the **Reactivate** link).

| Home   | People                                                                   | Finance                                  | Email          | Membership                  | Add-ons           |                |   |              | Q |
|--------|--------------------------------------------------------------------------|------------------------------------------|----------------|-----------------------------|-------------------|----------------|---|--------------|---|
|        |                                                                          |                                          | Need gu        | uldance on navigating       | COVID-19? Click h | iere           |   |              |   |
| Step 6 | Registrat                                                                | ion forms                                |                |                             |                   |                | s | atus: Active |   |
| 4      | Automa                                                                   |                                          | complete forms | s before their first sessio | n                 | _              |   |              |   |
| _      | Questionnaire                                                            |                                          |                |                             |                   |                |   |              |   |
|        | nformation that you coll<br>Arrival questionnaire<br>Sessions: 1 session | ect prior to marking atte<br>Edit Delete | endance.       |                             |                   |                |   |              |   |
| Exit   |                                                                          |                                          |                |                             | Save a            | and continue ► |   |              |   |

### **Camp and Class Manager Release Notes**

#### In the attendance portal:

| ACTIVE WORKS Camp & C   | Class Manager              |                | Welcome           | e camps1 Sign out  |
|-------------------------|----------------------------|----------------|-------------------|--------------------|
| < Back to calendar      | Ma                         | irk attendance |                   |                    |
| Check In Check Out      |                            |                |                   |                    |
| Search Participant Q    |                            |                | 7 Particip        | ants Mark all as 💙 |
| Participant             | Parents                    |                |                   | Attendance         |
| Doe, John<br>Male       |                            | View notes     | Mark attendance   | × ✓                |
| Goldman, Emma<br>Female |                            | View notes     | Mark attendance   | × ✓                |
| Smith, Joe              | Xu, Olivia                 | View notes     | 🕜 Mark attendance | × ✓                |
| White, Ben<br>Male      | White, Kathy<br>4044341234 | Uiew notes     | Mark attendance   | ×                  |

If the check-in questionnaire feature is enabled, then clicking **Mark attendance** (or **Edit attendance**) or the  $\checkmark$  icon opens the:

- 1. Questionnaire step (NOT displayed for Check-outs or when marking a future attendance).
- 2. Check-in step for entry of measurement/drop-off person/signature (if enabled).
- 3. Review step.
  - If participant flagging is enabled, then the **Flag** icon is displayed, and check-in staff can tap it to flag the participant for the configured observation period.

| Mark attendance                                               | ×                         | Mark attendance ×                         |
|---------------------------------------------------------------|---------------------------|-------------------------------------------|
| 1/3 Questionnaire                                             |                           | 2/3 Check-in                              |
| Participant<br>White, Ben                                     | Date<br>09/16/2020        | Participant Date<br>White, Ben 09/16/2020 |
| Have you been overseas in the last 2 wee<br>Yes<br>No         | eks?                      | Measurement * 100.0                       |
| If you answered "Yes" to the above quest<br>Canada and Mexico | ion, where have you been? | Select a drop-off person                  |
| List the overseas countries or areas visite                   | nd<br>Next                | K. White                                  |
|                                                               |                           | Back Next -                               |

**Camp and Class Manager Release Notes** 

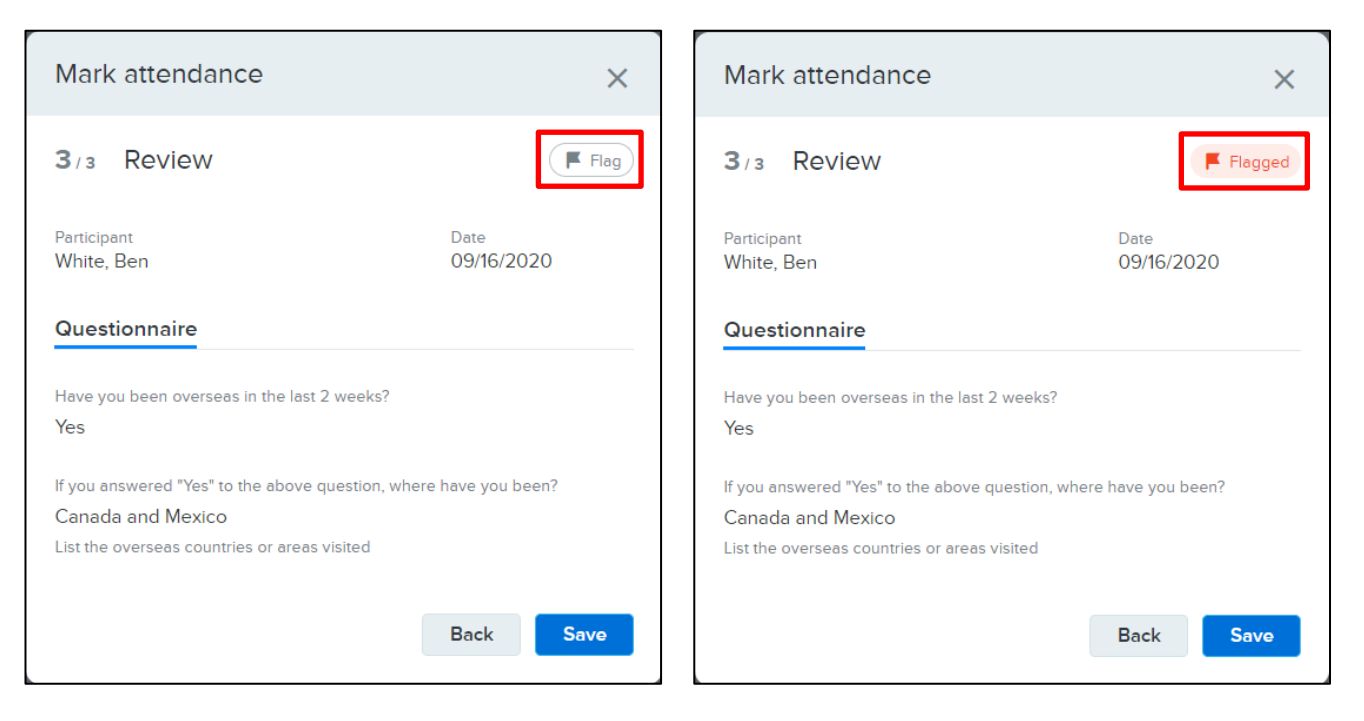

Flagged participants are flagged on current and subsequent **Mark attendance** pages until the observation period has passed:

| ACTIVE WORKS Camp & Class Ma | anager                     |                 | Welcome cam       | ps1 Sign out  |
|------------------------------|----------------------------|-----------------|-------------------|---------------|
| < Back to calendar           |                            | Mark attendance |                   |               |
| Check In Check Out           |                            |                 |                   |               |
| Search Participant Q         |                            |                 | 7 Participants    | Mark all as 💙 |
| Participant                  | Parents                    |                 |                   | Attendance    |
| Doe, John<br>Male            |                            | View notes      | Mark attendance   | × ✓           |
| Goldman, Emma<br>Female      |                            | View notes      | Mark attendance   | × ✓           |
| Smith, Joe                   | Xu, Olivia                 | View notes      | Mark attendance   | × ✓           |
| White, Bet F<br>Male         | White, Kathy<br>4044341234 | View notes      | C Edit attendance | ×             |

#### **Camp and Class Manager Release Notes**

**Note**: Participant flags are specific to each day in a season. Unflagging a participant on a specific day has NO effect on flags set on other days (these flags continue to be displayed until their observation periods have elapsed).

If check-in staff change participant statuses from checked in to absent or unknown, then the participants':

- Questionnaire answers are cleared.
- Flags are unflagged.
- Edit attendance links are reset to Mark attendance.

In the season > **Reports** > **Daily Attendance Report**, agency users can include a column for each check-in questionnaire question and answer by switching on the new **Include questionnaire** switch (switched off by default):

| Аст | IVE works.                                       | Camp         | o & Class N        | lanager            | camps1 | active     | •                 | <b>A \$</b>     | 8            |               |                |        |
|-----|--------------------------------------------------|--------------|--------------------|--------------------|--------|------------|-------------------|-----------------|--------------|---------------|----------------|--------|
|     | Home                                             | Peopl        | e Fin              | ance               | Email  | Membership | Add-ons           |                 |              |               |                | Q      |
|     | Need guidance on navigating COVID-19? Click here |              |                    |                    |        |            |                   |                 |              |               |                |        |
| 20  | 2020 Summer Classes                              |              |                    |                    |        |            |                   |                 |              |               |                |        |
| Hom | ne > 2020 Sun                                    | nmer Classes | > Reports > Da     | nly Attendance rep | ort    |            |                   |                 |              |               |                |        |
|     | Dashboard                                        | S            | essions            | Coupons            | Rej    | ports      | Group assignment  | s               |              |               |                |        |
| Da  | aily Attenda                                     | nce repor    | t                  |                    |        | Schedul    | e Export reg      | oort 🔻 Share    | Search by p  | participant i | name           | Q,     |
| Se  | ession:                                          | V            | /atercolor - After | noon Session       | ~      | h          | nstructor:        |                 |              |               |                |        |
| Tu  | iition:                                          | P            | rice               |                    | ~      | L          | ocation:          | Community Cen   | ter          |               |                |        |
| Se  | ession date:                                     | 09           | 9/16/2020          | to 09/16/2020      | Upda   | ite S      | ession available: | 09/07/2020 - 09 | 9/25/2020    |               |                |        |
| Inc | clude questio                                    | nnaire?      | Yes                |                    |        |            |                   |                 |              |               |                |        |
|     | Email sele                                       | cted people  |                    |                    |        |            |                   |                 |              |               | Showing        | 7 of 7 |
|     | Name                                             |              | Session date       | Tuition            |        | Pick       | up person         | E-signature     | Have you bee | en over       | if you answere | d "Ye  |
|     | ) Doe, John                                      |              | 09/16/2020         | Price              |        |            |                   |                 |              |               |                |        |
|     | ) Goldman, I                                     | Emma         | 09/16/2020         | Price              |        |            |                   |                 |              |               |                |        |
|     | ) Smith, Joe                                     |              | 09/16/2020         | Price              |        |            |                   |                 |              |               |                |        |
|     | ) White, Ben                                     | I            | 09/16/2020         | Price              |        |            |                   |                 | Yes          |               | Canada and M   | exico  |

Check-in questions and answers are also included in the **Export to report** > **Export to Excel** and **Export to HTML** reports (but NOT in the **Export to PDF** report).

#### **API enhancement**

View all in JIRA.

#### Session information API, version 2: Session description response field

The Camps and Class Manager API now includes a new **Session Information**, **Version 2** API which includes a **sessionDescription** field in its response.

For further information, please refer to the Integrating with Camp and Class Manager 3.10.pdf user guide.